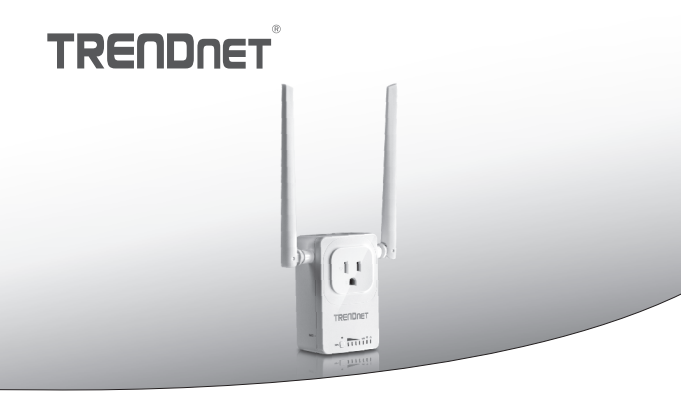

Home Smart Switch (mit AC Wi-Fi Extender)

# THA-103AC

· Anleitung zur Schnellinstallation (1)

THA-103AC (V1) / 06.08.2015

# 1. Bevor Sie beginnen

# Paketinhalte

- THA-103AC
- Mehrsprachige Schnellinstallationsanleitung
- · CD-ROM (Benutzerhandbuch)

# Mindestanforderungen

- Bestehendes Wireless AC oder N Netzwerk
- Mobilgerät (z.B. Smart oder Tablet) mit Android (Version 2.3 oder höher) oder iOS (Version 6.1 oder höher)

# ENGLISH

# 2. WPS-Einrichtung mit iOS-Gerät

## Anmerkung:

- Für die WPS-Installation ist es notwendig, dass Ihr Wireless-Router oder Access Point ebenfalls WPS unterstützt. Wenn Ihr Wireless-Router oder Access Point kein WPS unterstützt, oder wenn Sie die manuelle Einrichtung bevorzugen, lesen Sie bitte unten im Abschnitt Manuelles Einrichten mit iOS-Gerät weiter.
- Wenn Sie ein Android-Mobilgerät haben, lesen Sie bitte in Abschnitt 4 (WPS-Einrichtung mit Android-Gerät) oder Abschnitt 5 (Manuelles Einrichten mit Android-Gerät) weiter.
- Stecken Sie f
  ür die Ersteinrichtung den THA-103AC in eine Steckdose neben Ihrem bestehenden Router (oder Access Point) ein. Schieben Sie den Ein-/Aus-Schalter in die "Ein"-Position und warten Sie 30 Sekunden, w
  ährend das Ger
  ät hochf
  ährt.

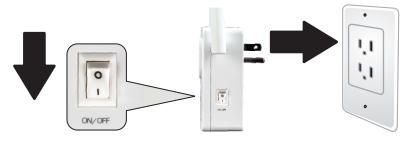

 Drücken Sie die WPS-Taste Ihres Wireless-Routers oder Access Points und halten Sie diese 5 Sekunden lang gedrückt.

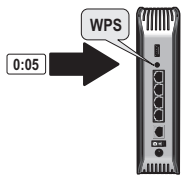

3. Drücken Sie die WPS-Taste am THA-103AC. Um eine Verbindung zu einem 2,4GHz Netzwerk herzustellen, halten Sie die Taste bitte drei Sekunden lang gedrückt. Um eine Verbindung zu einem 5GHz Netzwerk herzustellen, halten Sie die Taste sieben Sekunden lang gedrückt. Die Wi-Fi-LED blinkt, während die Verbindung herstellt wird. Wenn die LED aufhört zu blinken und ständig leuchtet, ist das Gerät verbunden.

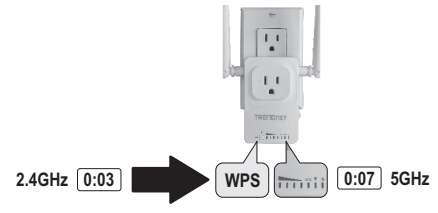

- Aktivieren Sie die Wi-Fi-Einstellungen Ihres iOS-Mobilgeräts und stellen Sie eine Verbindung zu Ihrem Heimnetzwerk her.
- Gehen Sie zum Apple App Store und installieren Sie die TRENDnet Smart Home App, oder scannen Sie den untenstehenden QR-Code, um die App herunterzuladen und zu installieren.

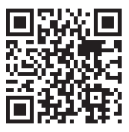

4

6. Öffnen Sie die TRENDnet Smart Home App.

- 7. Tappen Sie auf das Symbol für Hinzufügen (+).
  - TRENDnet Smart Home

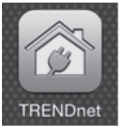

# 8. Tappen Sie auf LAN-Suche.

|            | < Add Device              |
|------------|---------------------------|
|            | UID (must)                |
|            | Password* Password (must) |
|            | Name* Name (must)         |
| LAN Search | Area (option)             |
|            |                           |
|            | LAN Search QR Code        |

9.Wählen Sie den THA-103AC Smart Switch aus.

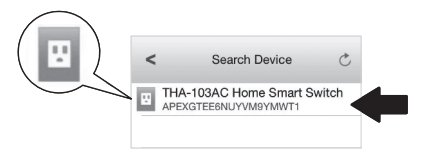

10. Geben Sie das Standard-Kennwort des Geräts ein: admin

|                | <        | Add      | Device      | Done |
|----------------|----------|----------|-------------|------|
| Password* •••• |          |          |             |      |
| $\square$      | UID*     | APEXG    | TEF 1       | Y    |
|                | Password | i* ••••• |             |      |
|                | Name*    | THA-10   | 03AC Home S | im   |
|                | Area     | Area (o  | ption)      |      |
|                | U TH     | IA-103A  | C Home Sn   | na   |
|                | LAN S    | earch    | QR Cod      | e    |
|                |          |          |             |      |

- 11. Tappen Sie auf Fertig, um Ihre Änderungen zu speichern.
- 12. Tappen Sie auf den THA-103AC.

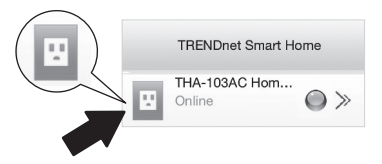

 Tappen Sie auf das Symbol f
ür Einschalten, um sicherzustellen, dass die Steckdose ein-/ausgeschaltet wird.

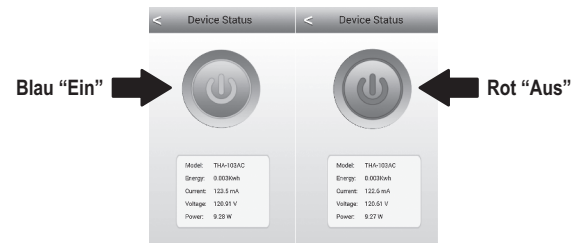

- 14. Der Wireless Extender ist jetzt installiert und eingerichtet! Der THA-103AC kann an seinem endgültigen Bestimmungsort positioniert werden. Damit der eingebaute Wireless-Extender das stärkste Signal übermitteln kann, stellen Sie das Gerät bitte an einem Ort auf, an dem Ihr Mobilgerät mindestens drei Balken Empfang von Ihrem Wireless-Netzwerk anzeigt.
- 15. Die Installation ist jetzt abgeschlossen! Mehr Informationen zur Konfiguration und fortgeschrittene Einstellungen finden Sie im Benutzerhandbuch auf der CD-ROM. Bitte besuchen Sie www.trendnet.com für Produkt-Updates und technischen Online-Support.

Anmerkung: Wir empfehlen, dass Sie Ihr Passwort ändern, um sicherzustellen, dass Ihr Gerät geschützt ist. Um das Passwort zu ändern, öffnen Sie die TRENDnet Smart Home App und finden Sie Ihr Gerät. Klicken Sie auf das Symbol für Geräteeinstellungen und wählen Sie dann Fortgeschrittene Einstellungen. Wir empfehlen Ihnen auch, Ihr Wireless-Kennwort zu ändern. Loggen Sie sich dafür bitte in die Konfigurationsseite des Geräts ein und passen Sie Ihre Einstellungen im Wireless-Abschnitt an.

# 3. Manuelles einrichten mit iOS-Mobilgerät

# Anmerkung:

- Für die manuelle Einrichtung wird TRENDnets kostenlose App verwendet, um den THA-103AC mit Ihrem Wireless-Netzwerk zu verbinden.
- Wenn Sie ein Android-Mobilgerät haben, lesen Sie bitte im nächsten Abschnitt weiter (WPS-Einrichtung mit Android-Gerät) oder im Abschnitt 5 (Manuelles Einrichten mit Android-Gerät).
- Damit der eingebaute Wireless-Extender das stärkste Signal übermitteln kann, stellen Sie den THA-103AC bitte an einem Ort auf, an dem Ihr Mobilgerät mindestens drei Balken Empfang von Ihrem Wireless-Netzwerk anzeigt. Stellen Sie den Netzschalter auf "Ein" und warten Sie 30 Sekunden, während das Gerät hochfährt.

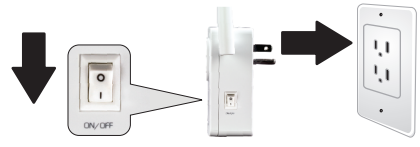

 Gehen Sie zum Apple App Store und finden / installieren Sie die TRENDnet Smart Home App. oder scannen Sie den untenstehenden QR-Code, um die App herunterzuladen und zu installieren.

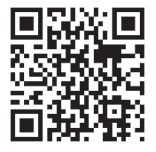

 Aktivieren Sie die Wi-Fi-Einstellungen auf Ihrem iOS-Mobilgerät und stellen Sie eine Verbindung zu Ihrem THA-103AC her.

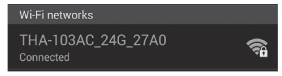

- Geben Sie das Wireless-Passwort ein und tappen Sie auf Verbinden. Das Standard-Passwort ist password.
- 5. Öffnen Sie die TRENDnet Smart Home app.

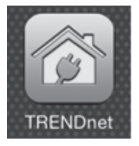

6. Tappen Sie auf das Symbol für Hinzufügen (+).

|   | TRENDnet Smart Home |  |  |  |  |
|---|---------------------|--|--|--|--|
| 2 |                     |  |  |  |  |

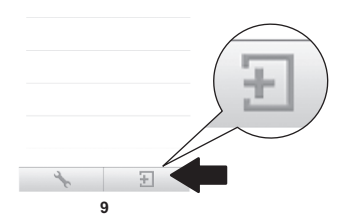

7. Tappen Sie auf LAN-Suche.

|            | <        | Add Device      |
|------------|----------|-----------------|
|            | UID*     | UID (must)      |
|            | Password | Password (must) |
|            | Name*    | Name (must)     |
| LAN Search | Area     | Area (option)   |
|            |          |                 |
| È          | LAN Se   | arch QR Code    |

8. Wählen Sie den THA-103AC Smart Switch aus.

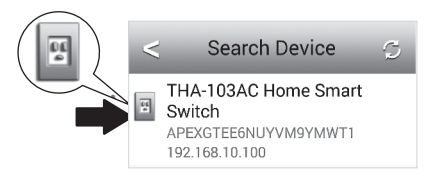

# 9. Geben Sie das Standard-Kennwort ein: admin

|           |               | <        | Add D    | Device     | Do |
|-----------|---------------|----------|----------|------------|----|
| Password* | •••••         |          |          |            |    |
|           | $\overline{}$ | UID*     | APEXG    |            | Y  |
|           |               | Password | d* ••••• |            |    |
|           |               | Name*    | THA-10   | 3AC Home S | m  |
|           |               | Area     | Area (op | otion)     |    |
|           |               | U TH     | HA-103AC | Home Sm    | na |
|           |               | LAN S    | Search   | QR Code    | ,  |
|           |               |          |          |            |    |

- 10. Tappen Sie auf Fertig, um Ihre Änderungen zu speichern.
- 11. Tappen Sie auf das Symbol für Geräteeinstellungen.

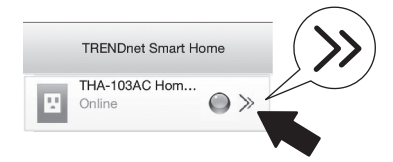

12. Tappen Sie auf Fortgeschrittenen Einstellungen.

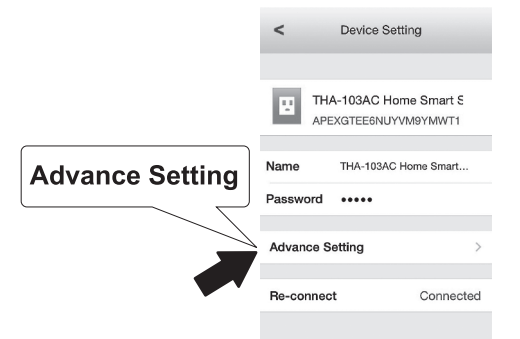

13. Tappen Sie auf Wi-Fi-Einstellungen und tappen Sie dann auf Wi-Fi.

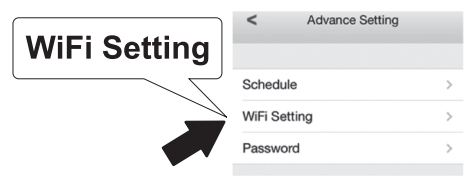

14. Wählen Sie Ihr Wireless-Netzwerk aus. Der THA-103AC kann sowohl ein 2,4GHz als auch ein 5GHz Netzwerk erstellen. Wenn Ihr Router Dualband-Networking unterstützt, wählen Sie aus, mit welcher Frequenz das Gerät verbunden werden soll.

| <             | WiFi List         |
|---------------|-------------------|
| Your Hon      | neWireless        |
| YOURNE<br>100 | GHBORS WIRELESSNE |

15. Geben Sie das Wi-Fi-Passwort Ihres Netzwerks ein und tappen Sie auf OK.

| Enter Pa | ssword | OK |
|----------|--------|----|
| •••••    |        |    |
| Cancel   | ок     |    |

16. Bitte schließen Sie die App.

DEUTSCH

- Verbinden Sie Ihr Mobilgerät mit Ihrem Wireless-Heimnetzwerk und starten Sie die TRENDnet Smart Home App erneut.
- 18. Tappen Sie auf den THA-103AC.

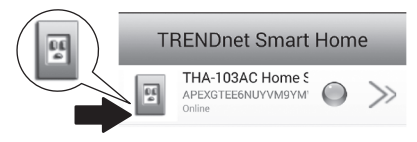

13

 Tappen Sie auf das Symbol f
ür Einschalten, um sicherzustellen, dass die Steckdose ein-/ausgeschaltet wird.

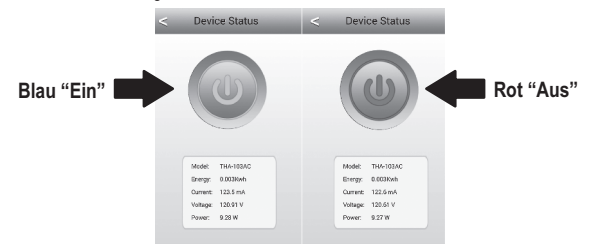

20. Die Installation ist jetzt abgeschlossen! Mehr Informationen zur Konfiguration und fortgeschrittene Einstellungen finden Sie im Benutzerhandbuch auf der CD-ROM. Bitte besuchen Sie www.trendnet.com für Produkt-Updates und technischen Online-Support.

Anmerkung: Wir empfehlen, dass Sie Ihr Passwort ändern, um sicherzustellen, dass Ihr Gerät geschützt ist. Um das Passwort zu ändern, öffnen Sie die TRENDnet Smart Home App und finden Sie Ihr Gerät. Klicken Sie auf das Symbol für Geräteeinstellungen und wählen Sie dann Fortgeschrittene Einstellungen. Wir empfehlen Ihnen auch, Ihr Wireless-Kennwort zu ändern. Loggen Sie sich dafür bitte in die Konfigurationsseite des Geräts ein und passen Sie Ihre Einstellungen im Wireless-Abschnitt an.

# 4. WPS-Einrichtung mit Android-Gerät

# Anmerkung:

- Für die WPS-Installation ist es notwendig, dass Ihr Wireless-Router oder Access Point ebenfalls WPS unterstützt. Wenn Ihr Wireless-Router oder Access Point kein WPS unterstützt, oder wenn Sie die manuelle Einrichtung bevorzugen, lesen Sie bitte unten im Abschnitt Manuelles Einrichten mit Android-Gerät weiter.
- Wenn Sie ein iOS-Mobilgerät haben, lesen Sie bitte in Abschnitt 2 weiter (WPS-Einrichtung mit iOS-Mobilgerät) oder in Abschnitt 3 (Manuelles Einrichten mit iOS-Mobilgerät).
- Stecken Sie f
  ür die Ersteinrichtung den THA-103AC in eine Steckdose in der N
  ähe Ihres Wireless-Routers oder Access Points ein. Stellen Sie den Netzschalter auf "Ein" und warten Sie 30 Sekunden, w
  ährend das Ger
  ät hochf
  ährt.

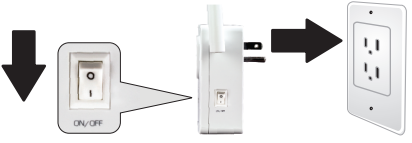

 Drücken Sie die WPS-Taste Ihres Wireless-Routers oder Access Points und halten Sie diese 5 Sekunden lang gedrückt.

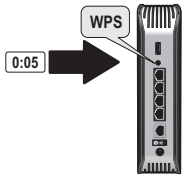

3. Drücken Sie die WPS-Taste am THA-103AC. Um eine Verbindung zu einem 2,4GHz Netzwerk herzustellen, halten Sie die Taste bitte drei Sekunden lang gedrückt. Um eine Verbindung zu einem 5GHz Netzwerk herzustellen, halten Sie die Taste sieben Sekunden lang gedrückt. Die Wi-Fi-LED blinkt, während die Verbindung herstellt wird. Wenn die LED aufhört zu blinken und ständig leuchtet, ist das Gerät verbunden.

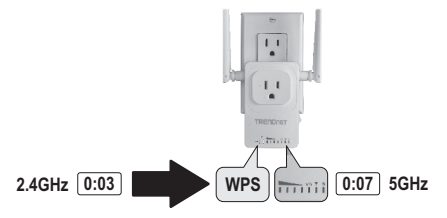

- Aktivieren Sie die Wi-Fi-Einstellungen Ihres Android-Mobilgeräts und stellen Sie eine Verbindung zu Ihrem Heimnetzwerk her.
- Gehen Sie zum Google Play Store und installieren Sie die TRENDnet Smart Home App, oder scannen Sie den untenstehenden QR-Code, um die App herunterzuladen und zu installieren.

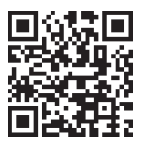

# 6. Öffnen Sie die TRENDnet Smart Home App.

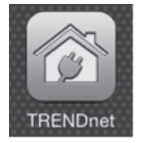

7. Tappen Sie auf das Symbol für Hinzufügen (+).

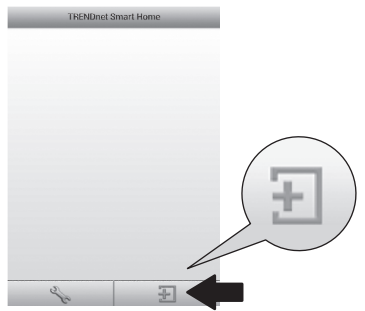

8. Tappen Sie auf LAN-Suche.

|            | <         | Add Device         |
|------------|-----------|--------------------|
|            | UID-      | (0)(ma)            |
|            | Password+ | researchinuely     |
|            | Name-     | Hamp (must)        |
|            | Aren      | 482 (1951)         |
| LAN Search |           |                    |
|            |           |                    |
|            |           | LAN Search GR Code |

9. Wählen Sie den THA-103AC Smart Switch aus.

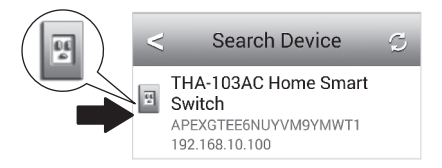

### 10. Geben Sie das Standard-Kennwort des Geräts ein: admin

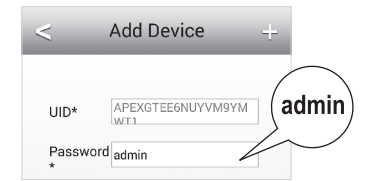

11. Tappen Sie auf das Symbol für Hinzufügen (+).

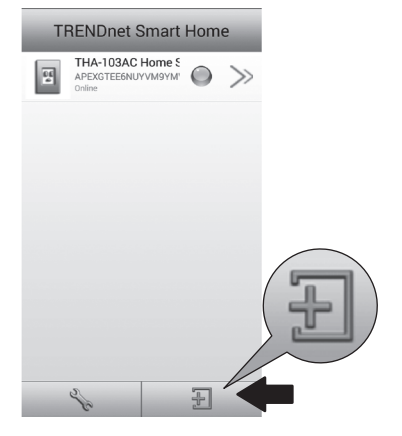

12. Wählen Sie den THA-103AC Smart Switch aus.

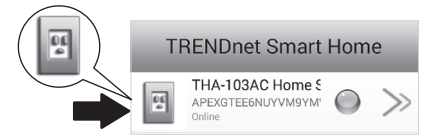

 Tappen Sie auf das Symbol f
ür Einschalten, um sicherzustellen, dass die Steckdose ein-/ausgeschaltet wird.

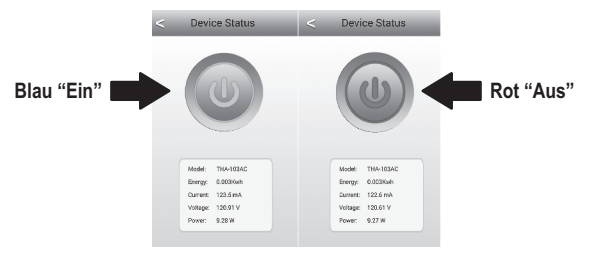

14. Der Wireless Extender ist jetzt installiert und eingerichtet! Der THA-103AC kann an seinem endgültigen Bestimmungsort positioniert werden. Damit der eingebaute Wireless-Extender das stärkste Signal übermitteln kann, stellen Sie das Gerät bitte an einem Ort auf, an dem Ihr Mobilgerät mindestens drei Balken Empfang von Ihrem Wireless-Netzwerk anzeigt. 15. Die Installation ist jetzt abgeschlossen! Mehr Informationen zur Konfiguration und fortgeschrittene Einstellungen finden Sie im Benutzerhandbuch auf der CD-ROM. Bitte besuchen Sie www.trendnet.com für Produkt-Updates und technischen Online-Support.

Anmerkung: Wir empfehlen, dass Sie Ihr Passwort ändern, um sicherzustellen, dass Ihr Gerät geschützt ist. Um das Passwort zu ändern, öffnen Sie die TRENDnet Smart Home App und finden Sie Ihr Gerät. Klicken Sie auf das Symbol für Geräteeinstellungen und wählen Sie dann Fortgeschrittene Einstellungen. Wir empfehlen Ihnen auch, Ihr Wireless-Kennwort zu ändern. Loggen Sie sich dafür bitte in die Konfigurationsseite des Geräts ein und passen Sie Ihre Einstellungen im Wireless-Abschnitt an.

# 5. Manuelles Einrichten mit Android-Gerät

### Anmerkung:

- Für die manuelle Wireless-Einrichtung wird TRENDnets kostenlose App verwendet, um den THA-103AC mit Ihrem Wireless-Netzwerk zu verbinden.
- Wenn Sie ein iOS-Mobilgerät haben, lesen Sie bitte in Abschnitt 2 weiter (WPS-Einrichtung mit iOS-Mobilgerät) oder in Abschnitt 3 (Manuelle Einrichtung mit iOS-Mobilgerät).
- Damit der eingebaute Wireless-Extender das stärkste Signal übermitteln kann, stellen Sie den THA-103AC bitte an einem Ort auf, an dem Ihr Mobilgerät mindestens drei Balken Empfang von Ihrem Wireless-Netzwerk anzeigt. Stellen Sie den Netzschalter auf "Ein" und warten Sie 30 Sekunden, während das Gerät hochfährt.
- Gehen Sie zum Google Play Store und finden / installieren Sie die TRENDnet Smart Home App. oder scannen Sie den untenstehenden QR-Code, um die App herunterzuladen und zu installieren.

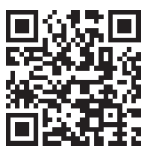

 Aktivieren Sie die Wi-Fi-Einstellungen auf Ihrem Android-Mobilgerät und stellen Sie eine Verbindung zu Ihrem THA-103AC her.

| Wi-Fi networks                  |      |
|---------------------------------|------|
| THA-103AC_24G_27A0<br>Connected | (îți |

 Geben Sie das Wireless-Kennwort ein und tappen Sie auf OK. Das Standard-Passwort ist password.

| THA-103                                                           | AC_24G_27 | A0      |  |
|-------------------------------------------------------------------|-----------|---------|--|
| Network SSID<br>THA-103AC_24G_27A0<br>Security<br>WPA/WPA2/FT PSK |           |         |  |
| Password                                                          | Save      | Connect |  |

5. Öffnen Sie die TRENDnet Smart Home App.

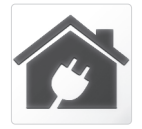

6. Tappen Sie auf das Symbol für Hinzufügen (+).

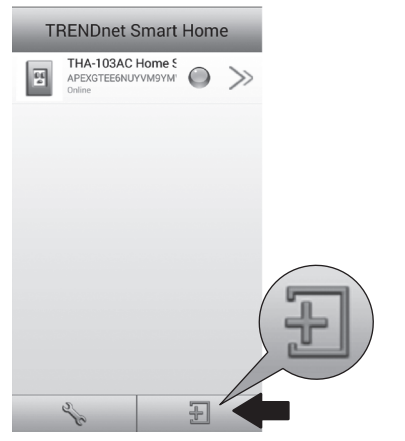

# 7. Tappen Sie auf LAN-Suche.

|            | < Add Device              |
|------------|---------------------------|
|            | UID* UID (must)           |
|            | Password* Password (must) |
|            | Name* Name (must)         |
| LAN Search | Area (option)             |
|            | LAN Search QR Code        |

8. Wählen Sie den THA-103AC Smart Switch aus.

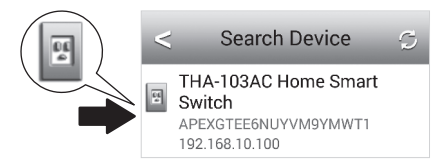

9. Geben Sie das Standard-Kennwort des Geräts ein: admin

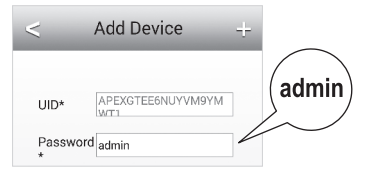

10. Tappen Sie auf das Symbol für Hinzufügen (+).

| T | RENDnet Smart                                   | Hom | e  |   |
|---|-------------------------------------------------|-----|----|---|
| 5 | THA-103AC Home 5<br>APEXGTEEBNUYVM9YM<br>Online | ۲   | >> |   |
|   | 26                                              |     |    | Ŧ |

11. Tappen Sie auf das rechte Pfeilsymbol.

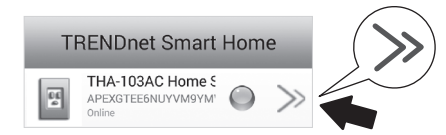

12. Tappen Sie auf Fortgeschritten.

|          | < D               | evice Setting       |
|----------|-------------------|---------------------|
|          | Device Set        | ting                |
|          | UID:              | APEXGTEE6NUYVM9YM   |
|          | Password          |                     |
| Advanced | Name:             | THA-103AC Home Smar |
|          | Advanced Settings |                     |
|          |                   | Advanced            |

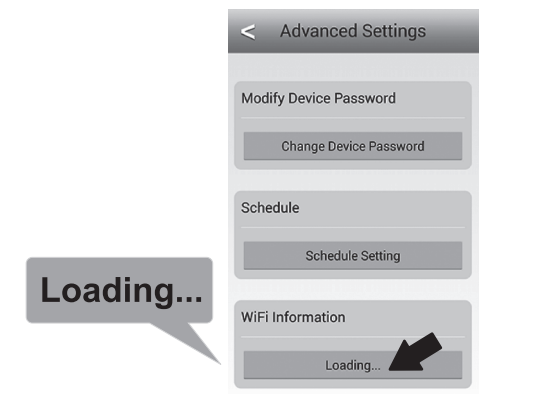

14. Wählen Sie Ihr Wireless-Netzwerk aus. Der THA-103AC kann sowohl ein 2,4GHz als auch ein 5GHz Netzwerk erstellen. Wenn Ihr Router Dualband-Networking unterstützt, wählen Sie aus, mit welcher Frequenz das Gerät verbunden werden soll.

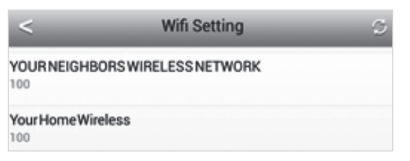

| WiFi Password: |     |
|----------------|-----|
|                | JOK |
| Cancel         | ~   |

- 16. Bitte schließen Sie die App.
- Verbinden Sie Ihr Mobilgerät mit Ihrem Wireless-Heimnetzwerk und starten Sie die TRENDnet Smart Home App erneut.
- 18. Tappen Sie auf den THA-103AC.

| TRENDnet Smart Home |                                                  |  |       |  |
|---------------------|--------------------------------------------------|--|-------|--|
| <u>.</u>            | THA-103AC Home S<br>APEXGTEE6NUYVM9YM'<br>Online |  | $\gg$ |  |

 Tappen Sie auf das Symbol f
ür Einschalten, um sicherzustellen, dass die Steckdose ein-/ausgeschaltet wird.

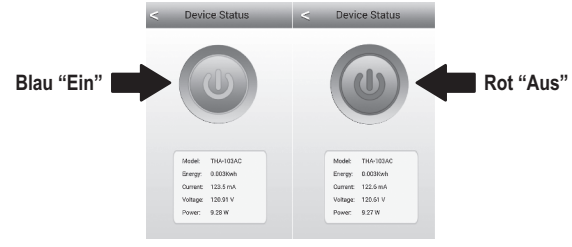

20. Die Installation ist jetzt abgeschlossen! Mehr Informationen zur Konfiguration und fortgeschrittene Einstellungen finden Sie im Benutzerhandbuch auf der CD-ROM. Bitte besuchen Sie www.trendnet.com für Produkt-Updates und technischen Online-Support.

Anmerkung: Wir empfehlen, dass Sie Ihr Passwort ändern, um sicherzustellen, dass Ihr Gerät geschützt ist. Um das Passwort zu ändern, öffnen Sie die TRENDnet Smart Home App und finden Sie Ihr Gerät. Klicken Sie auf das Symbol für Geräteeinstellungen und wählen Sie dann Fortgeschrittene Einstellungen. Wir empfehlen Ihnen auch, Ihr Wireless-Kennwort zu ändern. Loggen Sie sich dafür bitte in die Konfigurationsseite des Geräts ein und passen Sie Ihre Einstellungen im Wireless-Abschnitt an.

# TRENDNET

### Limited Warranty

TRENDnet warrants its products against defects in material and workmanship, under normal use and service, for the following length of time from the date of purchase. Warranty: 3 year limited warranty (When Applicable: 1 year warranty for power adapter, power supply, and cooling fan components.) Visit TRENDnet.com to review the full warranty policy, rights, and restrictions for this product.

### Garantie Limitée

TRENDnet garantit ses produits contre les défauts matériels et de fabrication, dans des conditions normales d'utilisation et de service, pour les durées suivantes, à compter de la date de leur achat. Limitée: 3 ans de garantie limitée (Si applicable: 1 an de garantie sur l'adaptateur secteur, l'alimentation en énergie et les composants du ventilateur de refroidissement.) Visitez TRENDnet.com pour lire la polítique complète de garantie, les droits et les restrictions s'appliquant à ce produit.

### Begrenzte Garantie

TRENDnet garantiert, dass seine Produkte bei normaler Benutzung und Wartung während der nachfolgend genannten Zeit ab dem Kaufdatum keine Material- und Verarbeitungsschäden aufweisen. Garantie: 3-Jahres-Garantie (Soweit zutreffend: 1 Jahr Garantie für Netzteil, Stromkabel und Ventilator.) Alle Garantiebedingungen, Rechte und Einschränkungen für dieses Produkt finden Sie auf TRENDnet.com.

### Garantía Limitada

TRENDnet garantiza sus productos contra defectos en los materiales y mano de obra, bajo uso y servicio normales, durante el siguiente periodo de tiempo a partir de la fecha de compra. Carantia: 3 años (Cuando proceda: 1 año de garantía para componentes de adaptadores de corriente, fuente de alimentación y ventiladores de refrigeración.) Visite TRENDnet.com para revisar la política de garantía, derechos y restricciones para este producto.

### Ограниченная гарантия

Гарантия компании TRENDnet распространяется на дефекты, возникшие по вине производителя, при соблюдении условий эксплуатации и обслуживания в течение установленного периода с момента приобретения. (Продукт: Ограниченная гарантия: Трехлетняя ограниченная гарантия (Распространяется: На протяжении 1 года на силовые адаптеры, источники питания и компоненты вентилятора охлаждения). Полную версию гарантийных обязательств, а также права пользователя и ограничения при эксплуатации данного продукта смотрите на вебсайте TRENDnet.com.

### Garantia Limitada

TRENDnet garante seus produtos contra defeitos em material e mão de obra, sob condições normais de uso e serviço, pelo seguinte tempo a partir da data da compra. Garantia: Garantia limitada de 3 anos. (Quando aplicável: 1 ano de garantia para adaptador de tensão, fonte e componentes de ventoinhas). Visite TRENDnet.com para conhecer a política de garantia completa, direitos e restrições para este produto.)

### Piiratud garantii

TRENDneti tavatingimustes kasutatavatel ja hooldatavatel toodetel on järgmise ajavahemiku jooksul (alates ostukuupäevast) tootmis-ja materjaildefektide garantii. garantii: 3-aastane piiratud garantii. (Garantii kohaldatakse: toiteadapteri, toiteallika ja jahutusventilaatori osadel on 1-aastane garantii.) Täisgarantii põhimõtete, õiguste ja piirangute kohta leiate lisateavet saiditl TRENDnet.com.

### Гарантія компанії

Гарантія компанії TRENDnet поширюється на дефекти, що виникли з вини виробника, при дотриманні умов експлуатації та обслуговування протягом встановленого періоду з моменту придбанна. (Продукт: Обмежена гарантія: 3 роки обмеженої гарантії (Пошироється: Протягом 1 року на силові адаптери, джерела живлення і компоненти вентилятора охолодження) Повну версію гарантійних зобов'язань, а також права користувача та обмеження при експлуатації даного продукту дивіться на вебсайті TRENDnet.com.

# TRENDNET

### Certifications

This device can be expected to comply with Part 15 of the FCC Rules provided it is assembled in exact accordance with the instructions provided with this kit. Operation is subject to the following conditions:

- (1) This device may not cause harmful interference
- (2) This device must accept any interference received including interference that may cause undesired operation.

# F© CEO ERE

 $\underline{\mathbb{X}}$ 

Waste electrical an electronic products must not be disposed of with household waste. Please recycle where facilities exist. Check with your Local Authority or Retailer for recycling advice. Applies to PoE Products Only: This product is to be connected only to PoE networks without routing to the outside plant.

#### Note

The Manufacturer is not responsible for any radio or TV interference caused by unauthorized modifications to this equipment. Such modifications could void the user's authority to operate the equipment.

### Advertencia

En todos nuestros equipos se mencionan claramente las características del adaptador de alimentación necesario para su funcionamiento. El uso de un adaptador distinto al mencionado puede producir daños fisicos y/o daños al equipo conectado. El adaptador de alimentación debe operar con voltaje y frecuencia de la energia electrica domiciliaria exitente en el país o zona de instalación.

### Technical Support

If you have any questions regarding the product installation, please contact our Technical Support. Toll free US/Canada: 1-866-845-3673 Regional phone numbers available at www.trendnet.com/support Product Warranty Registration Please take a moment to register your product online. Go to TRENDnet's website at: http://www.trendnet.com/register

TRENDnet 20675 Manhattan Place, Torrance, CA 90501. USA Copyright © 2015. All Rights Reserved. TRENDnet.